# Fotókollázs a legegyszerűbben

Íme, egy jó kis (ingyenes!) program, amivel nagyon klassz fotókollázsokat készíthetünk, ha van egy kupac digitális fotónk. Csak néhány kattintás az egész!

# Mielőtt hozzáfogna...

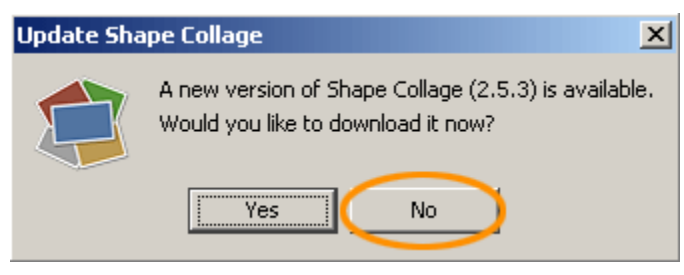

Ez ugyan nem a legújabb verzió, viszont ingyenes. Az újabbak sajnos vízjelet raknak a képre, ezért ne kérje az új verzió telepítését, amikor felkínálja a program.

# Egyszerű fotókollázs-készítés

A Shape Collage használata nagyon könnyű, tulajdonképpen csak be kell hívni a kollázsba kerülő képeket, beállítani a méretet, a többit a program elvégzi.

## 1. A fotók behívása

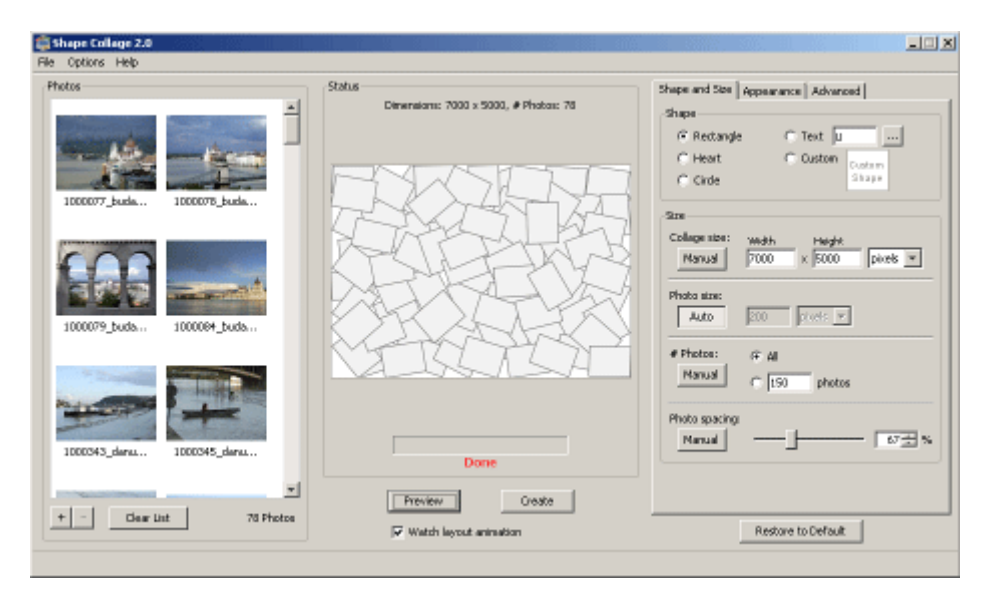

A baloldalon láthatóak a képek, amik a kollázsba kerülnek. Ide a **File** menü **Add Photos** sorára kattintva adhatunk képeket, vagy az **Add Folder**-re kattintva komplett mappákat. Ugyanígy hozzáadhatunk a listához fotókat, a bal alsó sarokban lévő "+" jelre kattintva. De akár az egérrel rá is húzhatunk képfájlokat vagy mappákat a baloldali területre.

#### 2. A kollázs méretének beállítása

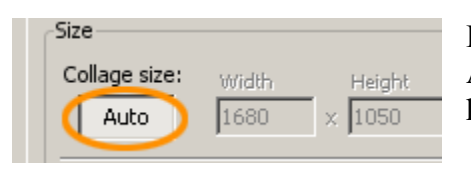

Ha megvannak a képek, állítsuk be a kollázsunk méretét! Az ablak jobboldalán, a Collage size alatti gombra kattintva **kapcsoljuk ki az automatikus méretet**...

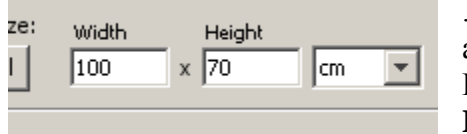

...aztán váltsuk át a mértékegységet cm-re, és adjuk meg a kívánt méretet! Készíthetünk poszter-méretű kollázst is. Például a Widht érték alá (szélesség) beírjuk, hogy 100, a Height (magasság) alá pedig, hogy 70. Így a kollázsunk

100x70cm-es lesz, mégpedig olyan felbontás mellett, ami lehetővé teszi, hogy jó minőségű posztert vagy vászonképet készíttessünk belőle.

#### 3. Elrendezés

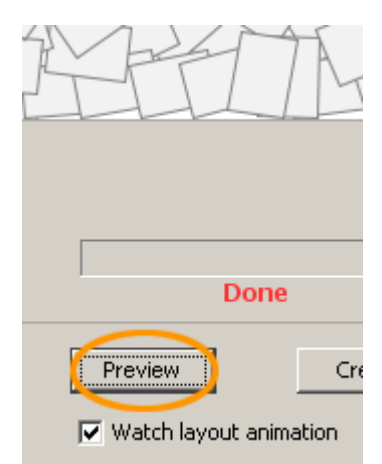

A méret beállítása után kattintsunk az ablak közepén, alul található **Preview** gombra! Ekkor a Shape Collage készít egy vázlatot, a fotókat véletlenszerűen elrendezve. A képek elrendezésébe nem sok beleszólásunk van (pontosabban mégis, erről majd később), de a képernyő jobboldalán lévő csúszkával szabályozhatjuk a képek közötti távolságot (**Photo spacing**), így az egymást túlzottan takaró képek elkerülhetők. (Módosítás után újra kattintsunk a Preview-ra, hogy lássuk a változtatások eredményét.) Fontos még, hogy a **Photo Size** Auto-ra legyen állítva!

#### 4. A kollázs elkészítése

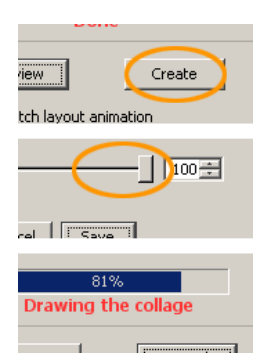

Ha minden beállítás megfelelő, akkor kattintsunk a **Create** gombra! A felbukkanó ablakban nevet adhatunk az elmentendő fájlnak, és kiválaszthatjuk, hogy milyen formátumban mentse el a program. (A JPEG megfelelő, de érdemes a következő kis ablakban a **Quality** értékét 100-ra állítani.) Rövid számolgatás után elkészül a fotókollázsunk, ami kis méretben meg is jelenik a képernyőn.

A teljes méretű kollázs megtalálható, az előzőleg elmentett fájlban, ami megnyitható egy képnézegető vagy képszerkesztő programmal.

# Különleges lehetőségek

Érdemes kipróbálni a program további lehetőségeit is, hogy a kollázsaink még egyedibbek legyenek!

### Alakzatba rendezett képkupacok

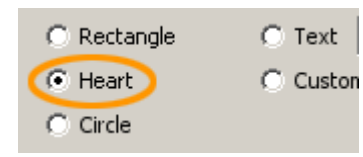

Nem csak téglalap alakzatba rendezhetők a képek, hanem gyakorlatilag bármilyen formába. Egy szív alakú képhez, elég a jobboldalon kiválasztani a **Heart** alakzatot, és máris generálhatjuk a szív alakú fotó kollázst. (Valentin napra jó ajándék lehet egy ilyen poszter vagy vászonkép!)

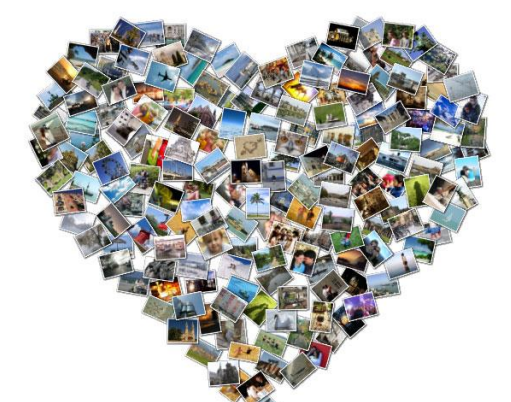

Bármilyen egyedi alakzatot készíthetünk a **Custom** opció alatt, de akár feliratokat is összeállíthatunk a **Text** eszközzel. Például egy számot születésnapra:

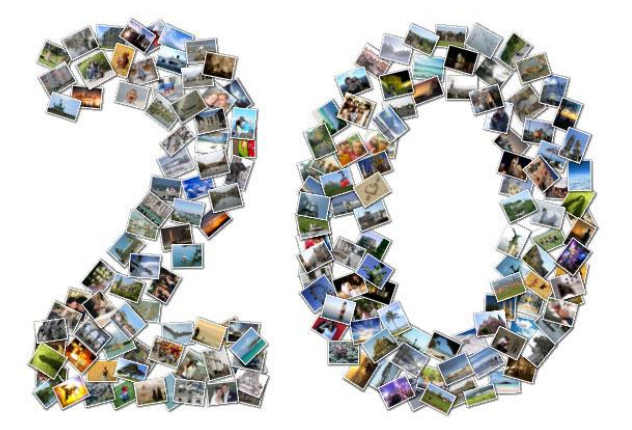

Vagy ha például egy fekete-fehér térkép sziluettet használunk sablonnak, akkor készíthetünk fotókollázst az angliai-írországi utazásunk emlékére:

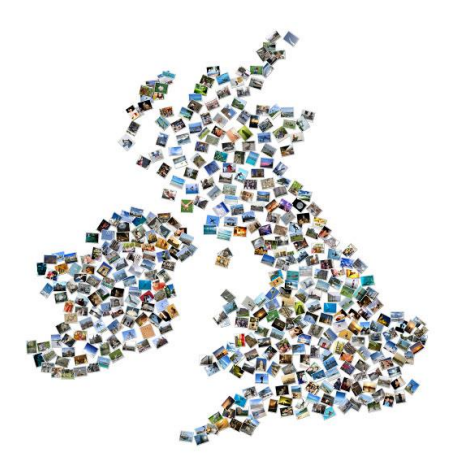

Ehhez hasonló módon kirakhatunk üdvözlő feliratokat, céglogókat stb., amik nagy méretben kinyomtatva (pl. egy nagy poszteren) rendezvényhelyszínek dekorációja is lehet.

## De ne álljunk itt meg!

A kollázs hátterének sem kell feltétlenül fehérnek lennie. Az **Appearance** fül alatt beállíthatjuk a háttérszínt, illetve még a képek keretének a színét, és azok vastagságát is.

Háttérnek nem csak homogén szín választható, hanem egy fotó is. Ez lehet egy kifejezetten háttérnek való kép is, ha van éppen "kéznél": (Ilyenkor már érdemes figyelni arra, hogy a fotók és a háttér színei ne nagyon üssék egymást)

#### A fotók átrendezése - utólag

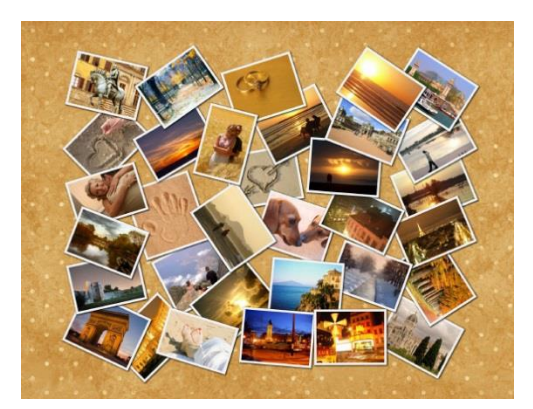

Ahogy azt írtam, a programban nem tudjuk az egyes képek helyét külön-külön megváltoztatni, - amikor például az egyik fotó pont rossz helyen takarja a másikat.

Viszont a Shape Collage tud Photoshop formátumban is menteni (PSD-be), mégpedig úgy, hogy mindegyik kép egy külön réteg lesz. Ezt a képet Photoshopban megnyitva szabadon tologathatjuk, átrendezhetjük a fotókollázst.

# +1 tipp: ajándékozzon szeretteinek fotókollázs posztert, vászonképet!

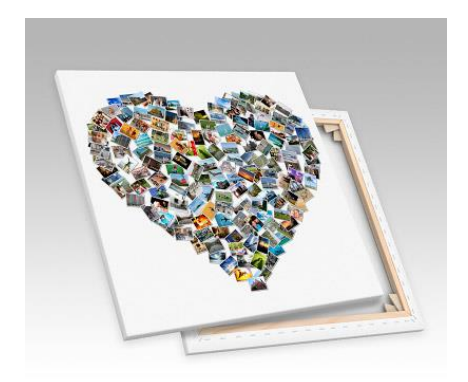

Ha sikerült egy jó kollázst készítenie, ne csak a számítógépén őrizze! Rendeljen posztert, vagy vakrámára feszített vászonképet a kollázsról! Egyetlen képbe sűrítheti egy utazás, egy esküvő, vagy akár hosszú évek legszebb pillanatait.

Maradandó, értékes ajándék lehet egy ilyen kép!

Szöveg és kép: Rumpf Barnabás - eredeti fotók: sxc.hu